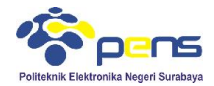

## MODUL 4 Konsep Database Lanjut

# 1. TUJUAN

- Mahasiswa dapat memahami konsep relasi tabel pada database
- Mahasiswa dapat membuat relasi beberapa tabel menggunakan database MySQL
- Mahasiswa mampu menyelesaikan beberapa permasalahan menggunakan relasi tabel database MySQL

## 2. DASAR TEORI

## 2.1 Relasi Tabel MySQL

Relasi tabel merupakan hubungan yang terjadi pada suatu tabel dengan lainnya yang mempresentasikan hubungan antar objek di dunia nyata dan berfungsi untuk mengatur mengatur operasi suatu database.

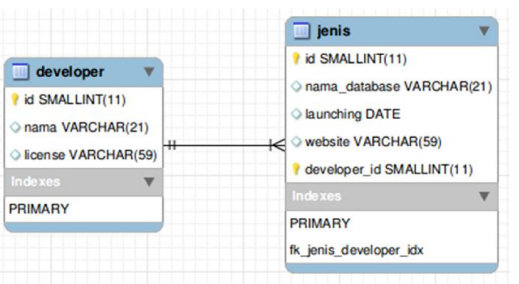

Ada 3 macam relasi tabel, diantaranya :

### One-To-One (1-1)

Mempunyai pengertian "Setiap baris data pada tabel pertama dihubungkan hanya ke satu baris data pada tabel ke dua". Contohnya : relasi antara tabel mahasiswa dan tabel orang tua. Satu baris mahasiswa hanya berhubungan dengan satu baris orang tua begitu juga sebaliknya.

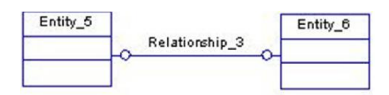

# • One-To-Many (1-N)

Mempunyai pengertian "Setiap baris data dari tabel pertama dapat dihubungkan ke satu baris atau lebih data pada tabel ke dua". Contohnya : relasi perwalian antara tabel dosen dan tabel mahasiswa. Satu baris dosen atau satu dosen bisa berhubungan dengan satu baris atau lebih mahasiswa.

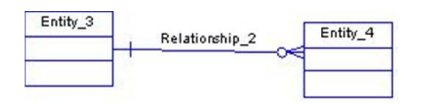

# Many-To-Many (N-M)

Mempunyai pengertian "Satu baris atau lebih data pada tabel pertama bisa dihubugkan ke satu atau lebih baris data pada tabel ke dua". Artinya ada banyak baris di tabel satu dan tabel dua yang saling berhubungan satu sama lain. Contohnya : relasi antar tabel mahasiswa dan tabel mata kuliah. Satu baris mahasiswa bisa berhubungan dengan banyak baris mata kuliah begitu juga sebaliknya.

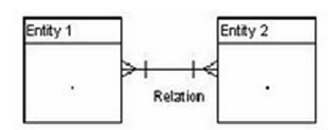

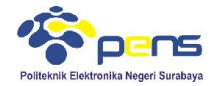

## 3. LANGKAH PERCOBAAN

### 3.1 Latihan relasi tabel pada PhpMyAdmin

 Pilih database yang digunakan (bila diperlukan buat database baru) Databases

| 🕞 Create database | 9 😡       |   |        |
|-------------------|-----------|---|--------|
| library           | Collation | - | Create |

- Pada permasalahan ini dibuat database baru dengan nama library
- Buat tabel pertama dengan nama category, dengan field :

|    | Fields        | Tipe data                                    |
|----|---------------|----------------------------------------------|
| РК | category_id   | INT,10,Not Null, Auto increment, Primary key |
|    | category_name | VARCHAR, 30, Not Null                        |

 Pilih tipe tabel menjadi "InnoDB", karena hanya tipe inilah yang dapat membuat foreign key dan relasi, cara menggantinya lihat pada bagian "Storage Engine" dan ganti menjadi "InnoDB"

Storage Engine: ()

| InnoDB | - |
|--------|---|
|--------|---|

- Pilih save
- Pembuatan tabel category

| Table name: | category |        | Add 1           | column(s)   | Go       |    |            |      |         |   |            |
|-------------|----------|--------|-----------------|-------------|----------|----|------------|------|---------|---|------------|
|             |          |        |                 |             |          |    | Structure  | Θ    |         |   |            |
| Name        | Туре     | e 😡    | Length/Values 😡 | Default 😡   | Collati  | on | Attributes | Null | Index   |   | <u>A I</u> |
| category_i  | d        | IT 💌   | 10              | None        | •        | •  |            |      | PRIMARY | • | <b>V</b>   |
| category_n  | name V   | ARCHAR | 30              | None        | •        | •  | •          |      |         | • |            |
| Table comm  | nents:   |        | Storage En      | igine: 😡 Co | Ilation: |    |            |      |         |   |            |
|             |          |        | InnoDB          | -           |          | -  |            |      |         |   |            |

Buat tabel kedua dengan nama **book**, dengan field :

|    | Fields      | Tipe data                                    |
|----|-------------|----------------------------------------------|
| РК | book_id     | INT,10,Not Null, Auto increment, Primary key |
|    | title       | VARCHAR, 30, Not Null                        |
|    | author      | VARCHAR, 30, Not Null                        |
|    | publisher   | VARCHAR, 30, Not Null                        |
| FK | category_id | INT,10, Not Null                             |

- Field category\_id digunakan sebagai Foreign Key, caranya bagian Index pilih INDEX dan tipe tabel "InnoDB"
- Pembuatan tabel book

| Table name: | book    | Add 1           | column(s) Go    | )         |           |            |         |            |
|-------------|---------|-----------------|-----------------|-----------|-----------|------------|---------|------------|
|             |         |                 |                 |           | SI        | tructure 🥹 |         |            |
| Name        | Туре 🈡  | Length/Values 😡 | Default 😡       | Collation | Attribute | s Null     | Index   | <u>A_I</u> |
| book_id     | INT     | • 10            | None            | •         | •         | •          | PRIMARY | •          |
| title       | VARCHAR | 30              | None            | •         | •         | •          |         | •          |
| author      | VARCHAR | 30              | None            | •         | •         |            |         | •          |
| publisher   | VARCHAR | 30              | None            | •         | •         | •          | -       | •          |
| category_i  | d INT   | • 10            | None            | •         | •         |            | INDEX   | •          |
| Table comm  | ients:  | Storage Eng     | ine: 😡 Collatio | on:       |           |            |         |            |
|             |         | InnoDB          | •               |           | •         |            |         |            |

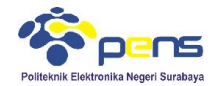

#### • Setelah membuat kedua tabel, masuk ke tabel book dan pilih structure

| ← | n 🗊 Server. 127.0.0.1 » 💼 Database. library » 🚮 Table: book                    |        |     |              |        |         |       |            |      |         |         |          |         |      |          |        |             |          |             |      |              |      |
|---|--------------------------------------------------------------------------------|--------|-----|--------------|--------|---------|-------|------------|------|---------|---------|----------|---------|------|----------|--------|-------------|----------|-------------|------|--------------|------|
| T | Brov                                                                           | vse    | M   | Structure    |        | SQL     | Q,    | Search     | 34 1 | nsert   | 📑 Expo  | rt 📑     | Import  |      | Privileg | es 🥜   | Operation   | s 💿      | Tracking    | 26   | Triggers     |      |
|   | # Na                                                                           | me     |     | Туре         | Colla  | tion    |       | Attributes | Null | Default | Extra   |          | Action  | n    |          |        |             |          |             |      |              |      |
| m | 1 <u>bo</u>                                                                    | ok_id  |     | int(10)      |        |         |       |            | No   | None    | AUTO_IN | ICREME   | NT 🥜 Ch | ange | Drop     | Prim 🥥 | ary 😈 Uniqu | ie 🐖 Inc | lex 🛐 Spati | al 🔳 | Fulltext 🛩   | More |
|   | 2 tit                                                                          | le     |     | varchar(30)  | latin1 | _swedi  | sh_ci |            | No   | None    |         |          | 🥜 Ch    | ange | Drop     | Prim   | ary 😈 Uniqu | ie 🐖 Inc | lex 🛐 Spati | al 🔳 | Fulltext 🔻 I | More |
|   | 3 au                                                                           | thor   |     | varchar(30)  | latin1 | _swedi  | sh_ci |            | No   | None    |         |          | P Ch    | ange | Drop     | Prim   | ary ᠾ Uniqu | ie 🗾 Inc | lex 🛐 Spati | al Ţ | Fulltext 🔻   | More |
|   | 4 <b>pu</b>                                                                    | blishe | r   | varchar(30)  | latin1 | _swedi  | sh_ci |            | No   | None    |         |          | 🖉 Ch    | ange | Drop     | 🔑 Prim | ary 😈 Uniqu | ie 🛃 Inc | lex 🛐 Spati | al 🔳 | Fulltext 🗢   | More |
|   | 5 ca                                                                           | tegon  | _id | int(10)      |        |         |       |            | No   | None    |         |          | O Ch    | ange | Drop     | 🔑 Prim | ary 😈 Uniqu | ie 🛃 Inc | lex 🛐 Spati | al 🔳 | Fulltext 🔻   | More |
| t | 1 Check All With selected: 🔄 Browse 🥜 Change 🤤 Drop 🔑 Primary 😈 Unique 🐖 Index |        |     |              |        |         |       |            |      |         |         |          |         |      |          |        |             |          |             |      |              |      |
|   | Print vi                                                                       | iow i  |     | weiv noitele |        | Dronose | table | structure  | 0    | Trac    | k table | The Move | columns |      |          |        |             |          |             |      |              |      |

#### Pilih Relation view

| Relations   |                 |      |   |   |                |                  |      |   |
|-------------|-----------------|------|---|---|----------------|------------------|------|---|
| Column      | Internal relati | on 😡 |   |   | Foreign key o  | constraint (INNC | DDB) |   |
| book_id     | library         | •    | - | - | library        | •                | •    | • |
| title       | library         | •    | • | - | No index defin | ed! Create one b | elow |   |
| author      | library         | •    | • | - | No index defin | ed! Create one b | elow |   |
| publisher   | library         | •    | • | - | No index defin | ed! Create one b | elow |   |
| category_id | library         | •    |   | • | library        | •                | •    | • |

• Karena field "category\_id" dalam tabel "book" ini akan direlasikan dengan field "category\_id" pada tabel "category" (sebagai tabel master) maka selanjutnya kita set relasinya seperti berikut ini:

| Column      | Internal rela | tion 🥹 |   |   | Foreign key constraint (INNODB)    |             |   |
|-------------|---------------|--------|---|---|------------------------------------|-------------|---|
| book_id     | library       | •      | • | • | library 💌 💌                        |             | • |
| title       | library       | •      | • | • | No index defined! Create one below |             |   |
| author      | library       | •      | - | • | No index defined! Create one below |             |   |
| publisher   | library       | •      | • | - | No index defined! Create one below |             |   |
| category_id | library       | •      | • | • | library 💌 category 💌               | category_id | • |
|             |               |        |   |   | Constraint name category_id        |             |   |
|             |               |        |   |   | ON DELETE CASCADE                  |             |   |
|             |               |        |   |   | ON UPDATE CASCADE                  |             |   |

- Pilih save
- Pilih database library > More > Designer

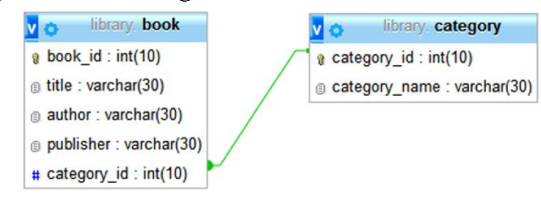

Memasukkan data pada tabel category

| category_id | category_name  |
|-------------|----------------|
| 12345       | Komputer       |
| 12346       | Telekomunikasi |
| 12347       | Jaringan       |

| $\leftarrow \top \rightarrow$ $\nabla$ | category_id | category_name  |
|----------------------------------------|-------------|----------------|
| 📄 🥜 Edit 👫 Copy 🥥 Delete               | 12345       | Komputer       |
| 📄 🥜 Edit 👫 Copy 🥥 Delete               | 12346       | Telekomunikasi |
| 📄 🥜 Edit 👫 Copy 🥥 Delete               | 12347       | Jaringan       |

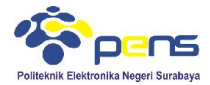

Memasukkan data pada tabel book

| book_id | title                 | author         | publisher   | Category_id |
|---------|-----------------------|----------------|-------------|-------------|
| 131181  | 24 Jam Belajar PHP    | Edy Winarni    | Elex Media  | 12345       |
|         |                       | ST, M.Eng, Ali | Komputindo  |             |
| 131182  | Sistem Telekomunikasi | Gauzali Saydam | Alfabeta    | 12346       |
|         | di Indonesia          |                |             |             |
| 131183  | Pengantar Jaringan    | Iwan Sofana    | Informatika | 12347       |
|         | Komputer dan CISCO    |                |             |             |
|         | CCNA                  |                |             |             |

| 🗕 🗊 Server: 127.0.0.1 » 🗊 Database: library » 🔜 Table: book |             |          |       |   |        |      |                         |                 |           |
|-------------------------------------------------------------|-------------|----------|-------|---|--------|------|-------------------------|-----------------|-----------|
| Brows                                                       | e 🥻 St      | ructure  | 📄 SQL | Q | Search | 3.0  | Insert                  | Export          | 📑 Import  |
| Column                                                      | Туре        | Function | n     |   |        | Null | Value                   |                 |           |
| book_id                                                     | int(10)     |          |       |   | •      |      | 13118                   | 1               |           |
| title                                                       | varchar(30) |          |       |   | •      |      | 24 Jar                  | n Belajar PHP   |           |
| author                                                      | varchar(30) |          |       |   | •      |      | Edy W                   | /inarno ST , M. | Eng . Ali |
| publisher                                                   | varchar(30) |          |       |   | •      |      | ElexN                   | 1edia Komputir  | ido       |
| category_id                                                 | int(10)     |          |       |   | •      |      |                         | •               |           |
| Ignore                                                      |             |          |       |   |        |      | 12345<br>12346<br>12347 |                 | Go        |

• Karena sudah direlasikan, saat pengisian data pada tabel "book" ini, pada field "category\_id" sudah terdapat pilihan yang tadi telah dimasukkan di tabel "category".

| ←T→ ▼                    | book_id | title                          | author                        | publisher             | category_id |
|--------------------------|---------|--------------------------------|-------------------------------|-----------------------|-------------|
| 📄 🥜 Edit 👫 Copy 🥥 Delete | 131181  | 24 Jam Belajar PHP             | Edy Winarno ST , M. Eng , Ali | Elex Media Komputindo | 12345       |
| 🔲 🥜 Edit 👫 Copy 🥥 Delete | 131182  | Sistem Telekomunikasi di Indon | Gouzali Saydam                | Alfabeta              | 12346       |
| 📄 🥜 Edit 👫 Copy 🥥 Delete | 131183  | Pengantar Jaringan Komputer da | Iwan Sofana                   | Informatika           | 12347       |

Pada gambar di atas category\_id-nya berupa link. Jika di klik maka akan diarahkan ke tempat category itu sendiri. Contoh saya meng-klik category\_id 12345. Hasilnya seperti ini:

| ←⊤→             | ~      | category_id | category_name |
|-----------------|--------|-------------|---------------|
| 📄 🥜 Edit 👫 Copy | Delete | 12345       | Komputer      |

Insert dan menampilkan relasi tabel

| category id ! | category pame  |
|---------------|----------------|
| 12345         | Komputer       |
| 12346         | Telekomunikasi |
| 12347         | Jaringan       |

mysql> select \* from book;

|    | book_id                    | title                                                                                  | 1 | author                                                         | 1 | publisher                                        | category_id             |
|----|----------------------------|----------------------------------------------------------------------------------------|---|----------------------------------------------------------------|---|--------------------------------------------------|-------------------------|
|    | 131181<br>131182<br>131183 | 24 Jam Belajar PHP<br>Sistem Telekomunikasi di Indon<br>Pengantar Jaringan Komputer da |   | Edy Winarno ST , M. Eng , Ali<br>Gouzali Saydam<br>Iwan Sofana |   | Elex Media Komputindo<br>Alfabeta<br>Informatika | 12345<br>12346<br>12347 |
| 00 | rows in s                  | set (0.00 sec)                                                                         |   |                                                                | 1 |                                                  |                         |

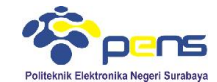

mysql≻ insert into book values ('','Pengembangan Web Dengan JQuery','Wahana Komputer','Andi Publisher',12345); Query OK, 1 row affected, 1 warning (0.08 sec)

mysql> select \* from book;

|                                                                                                    | i category_10 i                                             |
|----------------------------------------------------------------------------------------------------|-------------------------------------------------------------|
| 131181   24 Jam Belajar PHP   Edy Winarno ST , M. Eng , Ali   Elex Media Komp<br>  131182   Sistem Telekomunikasi di Indon<br>  131183   Pengantar Jaringan Komputer da   Wan Sofana   Informatika<br>  131184   Pengembangan Web Dengan JQuery   Wahana Komputer   Andi Publisher | outindo   12345<br>  12346<br>  12347<br>  12347<br>  12345 |

4 rows in set (0.00 sec)

#### Menampilkan title, author, publisher, dan category\_name

mysql> select book.title, book.author, book.publisher, category\_category\_name from book, category where book.category\_id = category\_category\_id; title author publisher category\_name

|   |                                                                                                    |                                                                                   |                                                                    |                                                    | 2 |
|---|----------------------------------------------------------------------------------------------------|-----------------------------------------------------------------------------------|--------------------------------------------------------------------|----------------------------------------------------|---|
|   | 24 Jam Belajar PHP<br>Sistem Telekomunikasi di Indon<br>Pengantar Jaringan Komputer da<br>Pengembangan Web Dengan JQuery | Edy Winarno ST , M. Eng , Ali<br>Gouzali Saydam<br>Iwan Sofana<br>Wahana Komputer | Elex Media Komputindo<br>Alfabeta<br>Informatika<br>Andi Publisher | Komputer<br>Telekomunikasi<br>Jaringan<br>Komputer |   |
| ļ | 4 rows in set (0.00 sec)                                                                                                 | •                                                                                 | +                                                                  | •                                                  | 5 |

| ! title                                                                                         | author                                                                                                   | category_name                                                      |                                 |
|-------------------------------------------------------------------------------------------------|----------------------------------------------------------------------------------------------------|--------------------------------------------------------------------|---------------------------------|
| 24 Jam Belajar PHP<br>Sistem Telekomunikasi<br>Pengantar Jaringan Kom<br>Pengembangan Web Denga | Edy Winarno ST , M.<br>di Indon   Gouzali Saydam<br>puter da   Iwan Sofana<br>n JQuery   Wahana Komputer | Eng , Ali   Komputer<br>Telekomunikasi<br>  Jaringan<br>  Komputer |                                 |
| 4 rows in set (0.00 sec)                                                                        |                                                                                                    | ••••••                                                             |                                 |
| mysql> select book.title                                                                        | , category.category_name from h                                                                          | book, category where book.categ                                    | gory_id = category.category_id; |
| ¦ title                                                                                         | l category_name                                                                                          |                                                                    |                                 |

| title                                                                                                    | category_name                                      |
|----------------------------------------------------------------------------------------------------|----------------------------------------------------|
| 24 Jam Belajar PHP<br>Sistem Telekomunikasi di Indon<br>Pengantar Jaringan Komputer da<br>Pengembangan Web Dengan JQuery | Komputer<br>Telekomunikasi<br>Jaringan<br>Komputer |
| 4 rows in set (0.00 sec)                                                                                                 | +                                                  |

## 3.2 Permasalahan relasi tabel

Buat database kepegawaian dan Tabel jabatan

|    | Fields       | Tipe data                                    |
|----|--------------|----------------------------------------------|
| РК | id_jabatan   | INT,10,Not Null, Auto increment, Primary key |
|    | nama_jabatan | VARCHAR, 30, Not Null                        |

#### Buat tabel divisi

|    | Fields      | Tipe data                                    |
|----|-------------|----------------------------------------------|
| РК | id_divisi   | INT,10,Not Null, Auto increment, Primary key |
|    | nama_divisi | VARCHAR, 30, Not Null                        |

Buat tabel data\_pegawai

|    | Fields     | Tipe data                                    |
|----|------------|----------------------------------------------|
| РК | nik        | INT,10,Not Null, Auto increment, Primary key |
|    | nama       | VARCHAR, 30, Not Null                        |
|    | alamat     | VARCHAR, 30, Not Null                        |
| FK | id_jabatan | INT,10,Not Null                              |
| FK | dd_divisi  | INT,10,Not Null                              |

# Relasi tabel yang dihasilkan

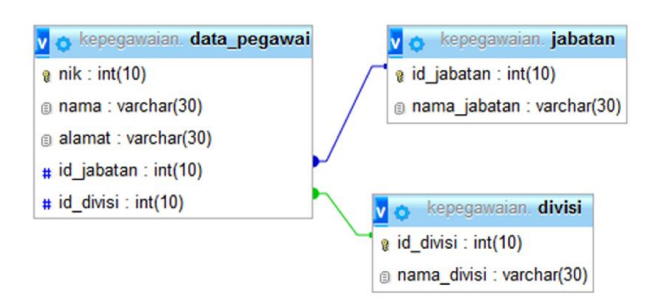

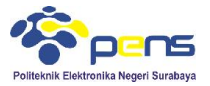

Memasukkan data tabel jabatan

| id_jabatan | nama_jabatan  |  |  |
|------------|---------------|--|--|
| 1001       | Kepala Divisi |  |  |
| 1002       | Manager       |  |  |
| 1003       | Karyawan      |  |  |

Memasukkan data tabel divisi

| id_divisi | nama_divisi         |  |
|-----------|---------------------|--|
| 2001      | Training            |  |
| 2002      | Sistem dan Jaringan |  |
| 2003      | HRD                 |  |

Memasukkan data tabel data\_pegawai

| nik      | nama           | alamat   | id_jabatan | id_divisi |
|----------|----------------|----------|------------|-----------|
| 20000065 | Aji Firmansyah | Surabaya | 1002       | 2003      |
| 20000066 | Rudi Hartono   | Bandung  | 1001       | 2002      |
| 20000067 | Aisyah Nila    | Semarang | 1003       | 2001      |

- Menampilkan nik, nama, alamat, nama\_jabatan, nama\_divisi
- Update nama dan alamatDelete data dengan nik = 200000067